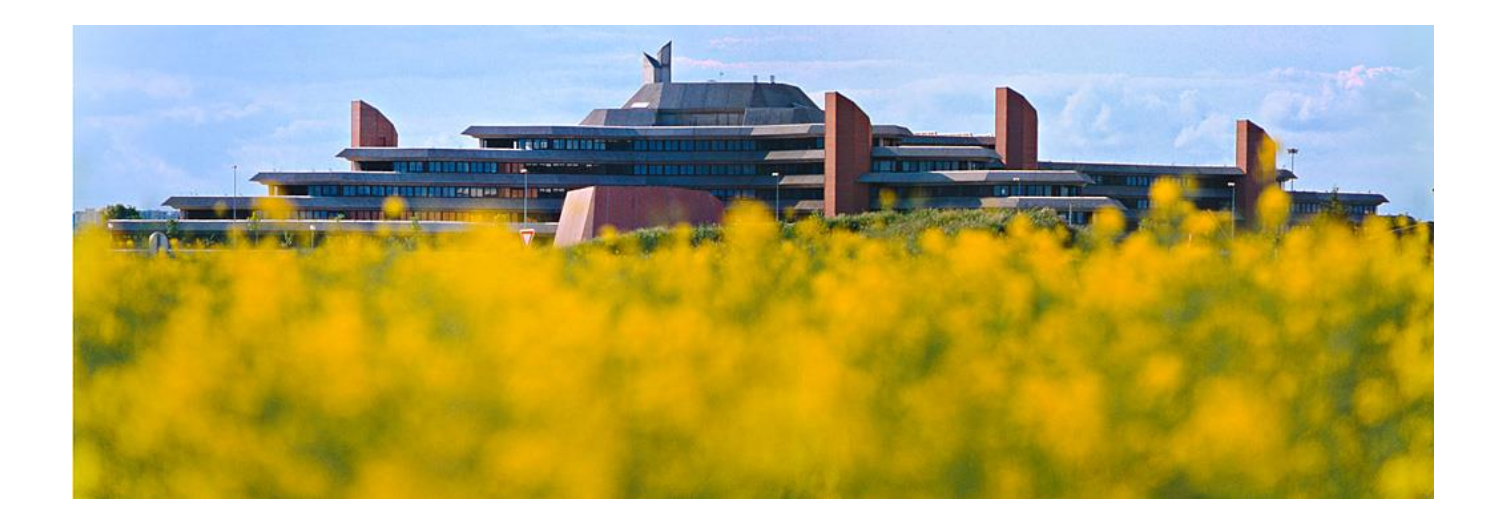

# Le traitement « avancé » des images avec Photoshop par l'exemple

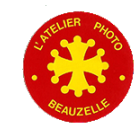

- Ce n'est pas un cours « magistral »
  - Partage de pratiques par l'exemple du traitement de deux types de photos
  - Les portraits
  - Les paysages

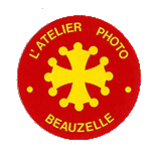

#### • La prise de vue

- L'image doit être bien exposée
  - Pas de zones saturées
  - Nette

#### Le développement

- Prise de vue en RAW
  - Horizontalité
  - Cadrage
  - Ajustage de la balance des blancs
  - Ajustage des curseurs Exposition, tons clairs, tons foncés, Niveau de blanc et de noir, saturation
  - Ajustage de l'accentuation « de capture »

|   |                                            | ו•• |
|---|--------------------------------------------|-----|
|   | R: f/4,5 1/30 s<br>V:<br>B: ISO 250 100 mm |     |
| e |                                            |     |
|   | Détail                                     |     |
|   | Gain                                       | 50  |
|   |                                            |     |
|   | Rayon                                      | 0,8 |
|   | Détail                                     | 25  |
|   | Masquage                                   | 20  |
|   | <br>Réduction du bruit                     |     |
|   | Luminance                                  | 0   |
|   | Détail de la luminance                     |     |
|   | Contraste de la luminance                  |     |
|   | Couleur                                    | 10  |
|   | Détail de la couleur                       | 50  |
|   |                                            |     |

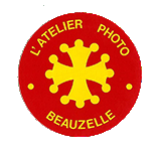

- Camera RAW permet d'effectuer les corrections par zones
- Utilisation du pinceau

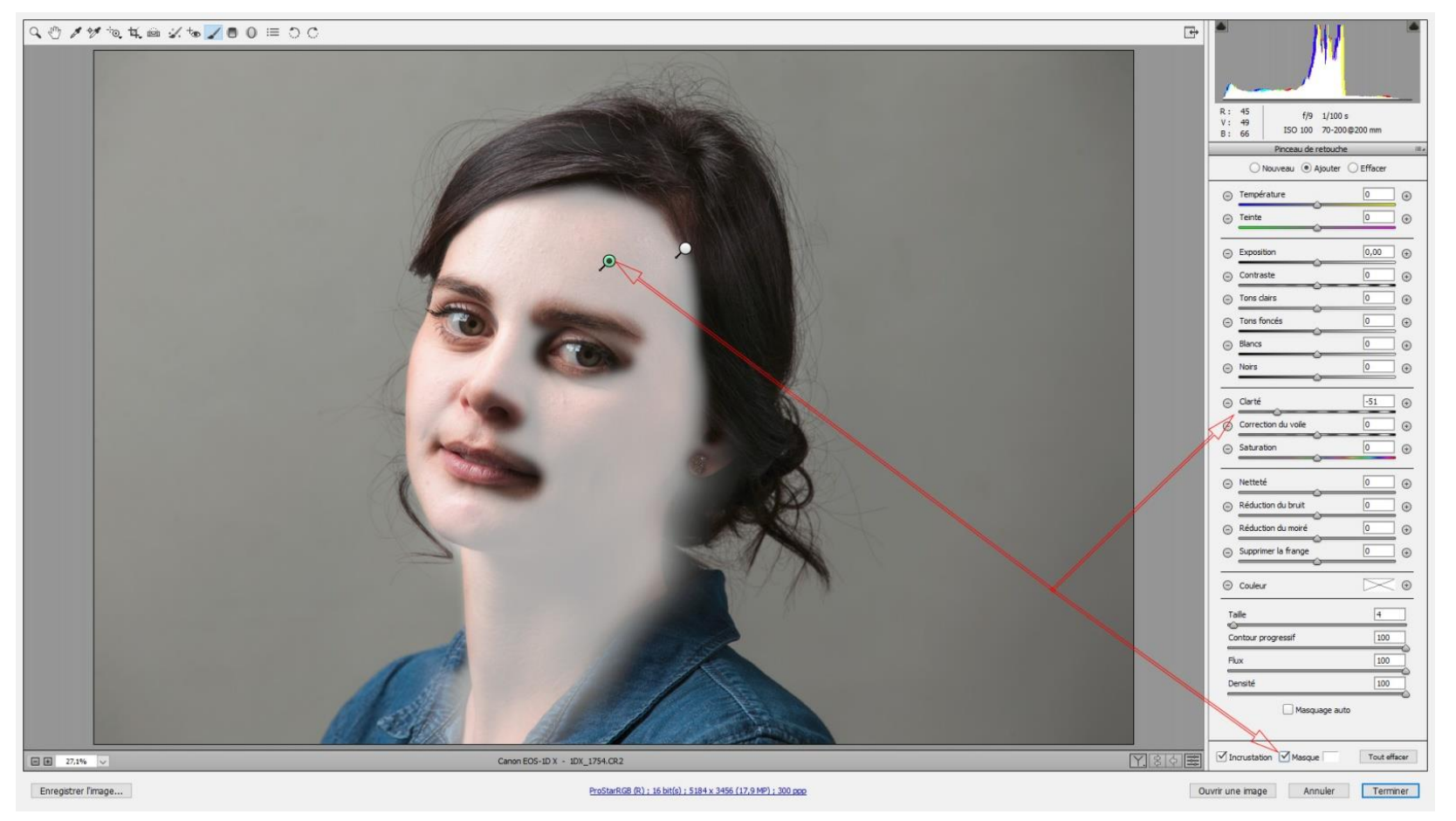

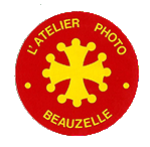

- Les options du flux de production
  - Espace de travail: Prophoto RGB (si <= CS6, d'autres choix possibles si >= CC)
    - La conversion vers l'espace de travail adapté (sRGB par exemple pour le web) sera effectuée au dernier moment

#### Profondeur : 16 bits/couche

| Espace : ProPhoto RGB                                                           | Annuler |
|---------------------------------------------------------------------------------|---------|
| Dimensionnement de l'image                                                      |         |
| Redimensionner : Par défaut (10,1 MP)                                           |         |
| L: <u>3888</u> H: <u>2592</u> pixels ▼<br>Résolution: <u>300</u> pixels/pouce ▼ |         |
| Netteté de sortie                                                               |         |
|                                                                                 |         |
| Photoshop Ouvrir dans Photoshop comme objets dynamiques                         |         |

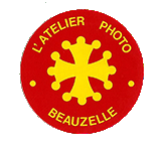

- L'essentiel a été (doit être) réalisé avec Camera RAW
- Sinon, travailler sur le JPEG en ayant soin d'en faire une copie
- Passer l'image en mode → 16bits
  - Permet d'éviter les arrondis lors des corrections

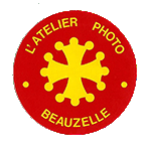

Généralités: Le traitement

- L'intérêt des calques
  - Exemple: Contrôle des niveaux par Ctrl L (Image →réglages→Niveaux)
    - Pas de possibilité de modification ultérieure

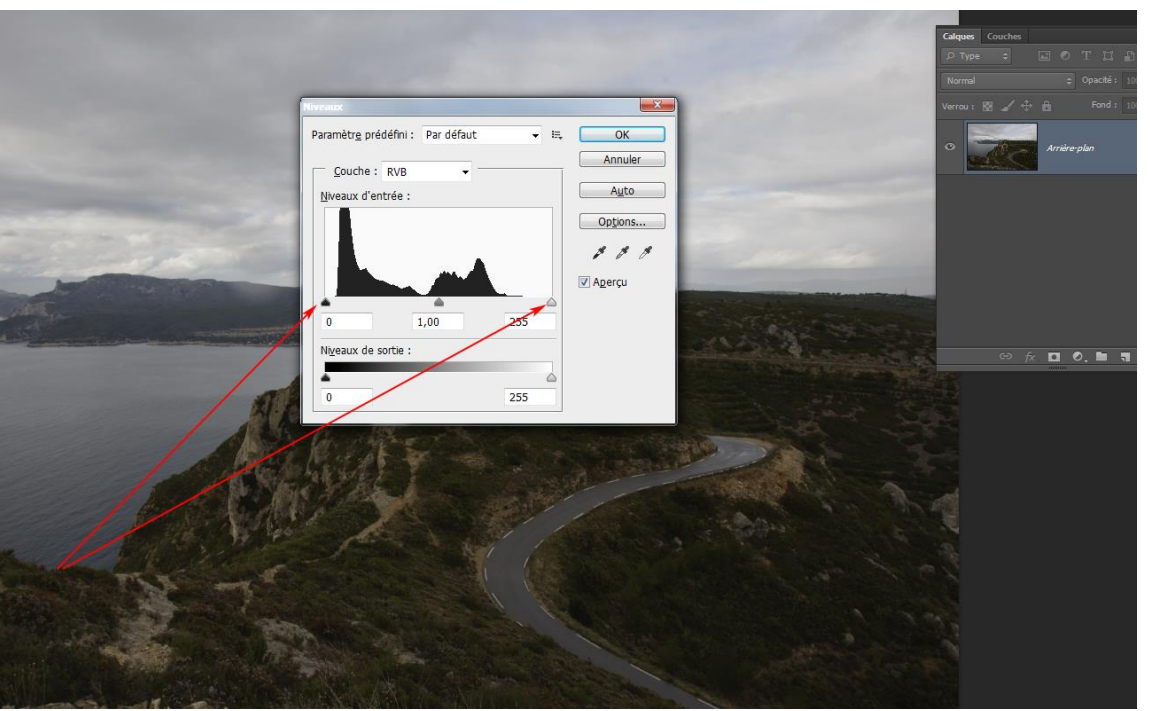

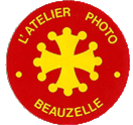

#### Généralités: Le traitement

- L'intérêt des calques:
  - Chaque correction est placé dans un calque
    - Contrôle des niveaux par calque de réglage
    - Retouche du réglage possible en permanence

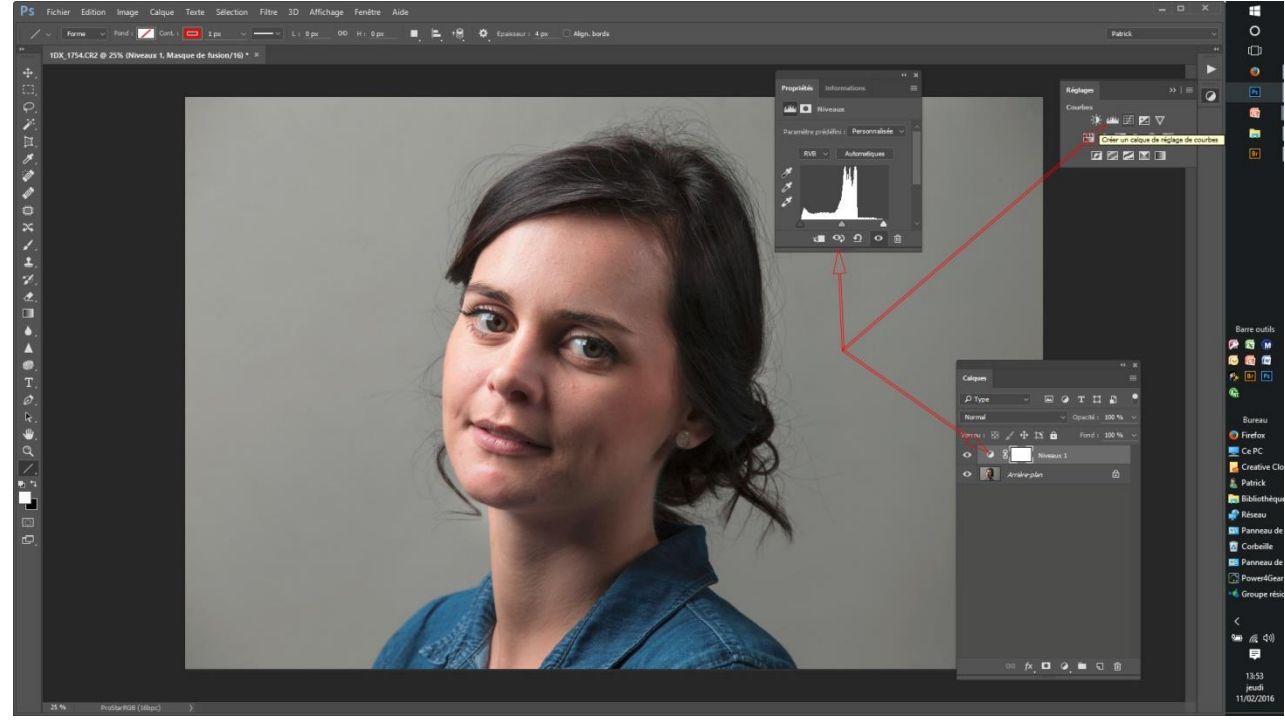

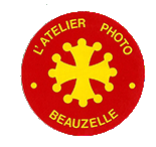

- Par le masque de fusion
  - Noir → rend le réglage « transparent »
  - Blanc → applique le réglage
  - A l'aide du pinceau permet de sélectionner les zones à corriger

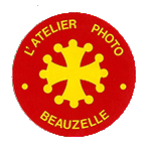

- Par application de calques de réglages sur des zones sélectionnées
  - − Sélection → Nouveau calque par copier
  - Application d'un réglage (Niveau, balance des couleurs, ....)
  - Modification des propriétés (Pour que le réglage ne s'applique qu'au calque immédiatement inférieur)

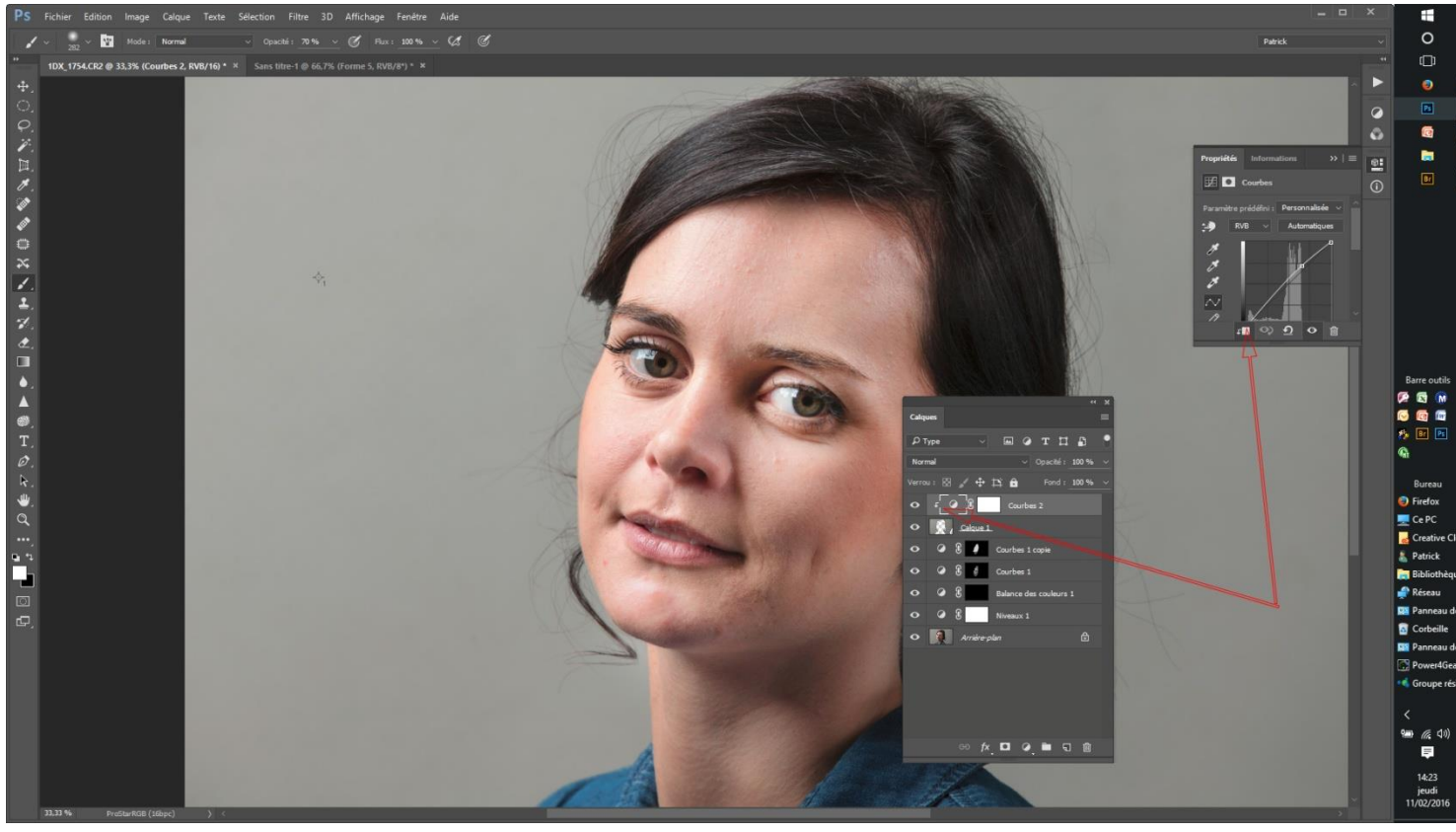

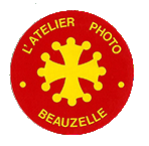

L'Atelier Photo Beauzelle

Formation au traitement avancé des images

- Amélioration des sélections
  - Modification de la sélection
    - Dilater / Contracter
    - Contour progressif

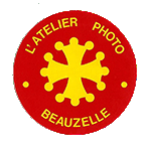

- Modification de la densité
  - Par un calque en lumière tamisée
    - Dupliquer le calque (Ctrl J ou clic sur « Créer un calque »)
    - Remplir de gris à 50%
    - Passer le calque en lumière tamisée
    - Au pinceau éclaircir les zones avec la couleur blanc
    - Foncer les zones avec la couleur noir

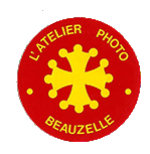

- Le but
  - Atténuer / Supprimer les « défauts » de la peau
  - Savoir s'arrêter et en fonction du type de photo
    - Style mode / Beauté → Visage « parfait » → Attention à l'effet Poupée de cire
    - Portrait « normal » → Elimination des défauts qui n'auraient pas du être présents (Boutons, écorchures....)
- Utilisation des outils Photoshop
  - Correcteur (Recopie d'une zone pré sélectionnée)
  - Correcteur localisé (Automatisation par PS)
  - Outil « Pièce » Recopie de structure sans modifier la densité / couleur)
  - Fonctionnement efficace et rapide

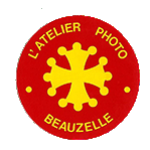

- Utilisation des scripts « Lissage de peau »
  - Filtrage « automatique » et application en utilisant le masque de fusion
    - Lissage de peau
      - Filtre passe haut
      - Inversé
      - Lumière linéaire
      - Flou rayon du passe haut / 3
      - Masque
      - Régler l'opacité du filtre
      - Script: Lissage de peau
      - Référence : <u>Le site du collectif ImaG'One</u>
    - Lissage par filtre dynamique
      - Séparation de fréquences, chaque calque ne traite que les fréquences déterminées par le filtre.
      - La photo de base est convertie en objet dynamique et c'est une copie de cet objet qui sert de filtrage par dessus l'originale,
      - Des filtres dynamiques : filtre passe-haut pour régler de manière non destructive et non-définitive le rayon d'action du lissage + filtre flou gaussien pour régler de manière non destructive et non-définitive le rayon des micro-détails à ne pas lisser.
      - On peut se passer des filtres dynamiques, mais dans ce cas l'action des filtres est définitive, il faut tout jeter et recommencer en cas de modification)
      - Le calque de réglage "inverser" appliqué en masque d'écrêtage à la copie filtrée afin de transformer l'accentuation du filtre passe-haut en "désaccentuation".
      - Le tout affublé d'un masque de groupe, et en mode "incrustation".
      - L'utilisation des filtres dynamiques n'est disponibles qu' à partir de la version CS3
      - Script : Lissage\_filtre\_dynamique
      - Référence: La contribution de Senbei sur le forum Chassimage

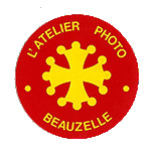

• Exemple: Filtrage avec filtres dynamiques

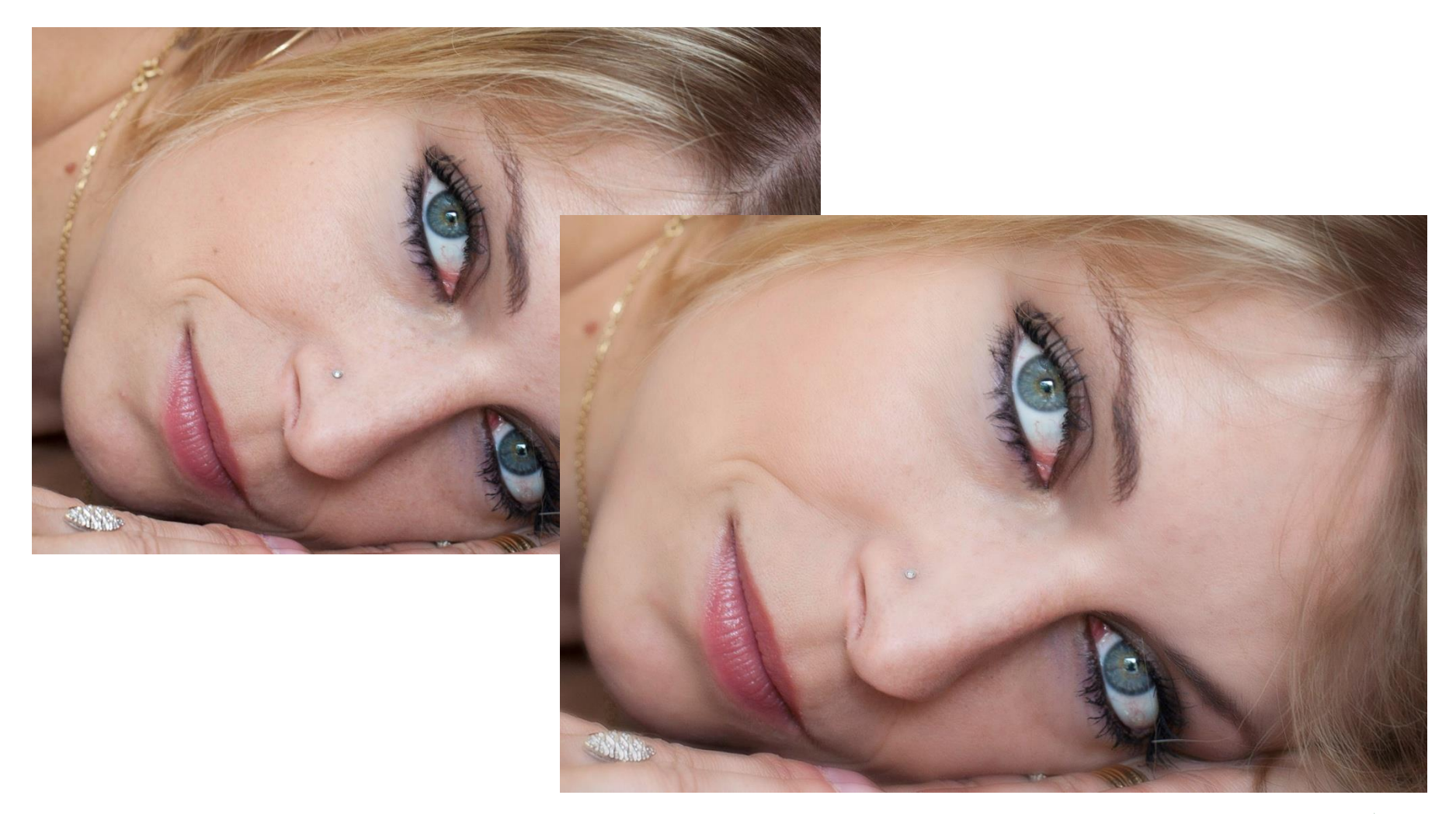

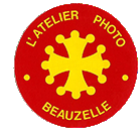

#### - Traitement de la peau par séparation de fréquences et Dodge & Burn

- Création de calques par séparation de fréquence
- Un calque « d'aide » permet d'accentuer les « défauts »
- Retouches avec le correcteur sur le claque high (Fréquences élevées et copie de zones de même structure sur les imperfections)
- Ajustement des densités sur le calque Dodge&Burn à l'aide du pinceau (Noir pour assombrir, blanc pour éclaircir)
- Script: Split & Dodge & Burn
- Référence: le tutoriel de Pierre Cimburek : <u>Tutoriel de Pierre Cimburek</u>

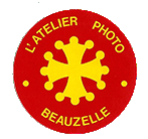

- L'effet Dragan pour les portraits des messieurs
  - Du nom de « l'inventeur »
  - Accentuation des détails de la peau
  - Utilisation de l'accentuation et des filtres passe haut
  - Modification de la colorimétrie

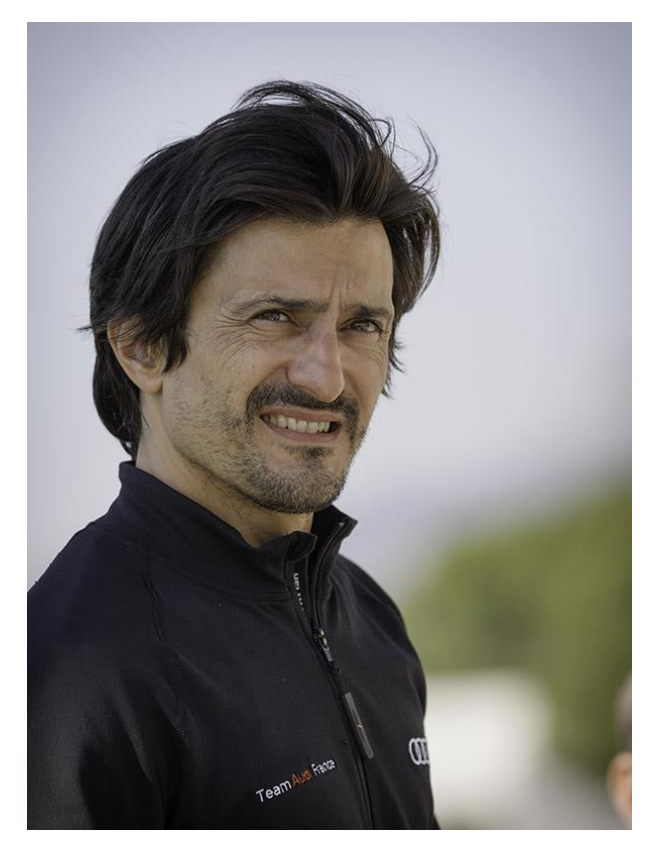

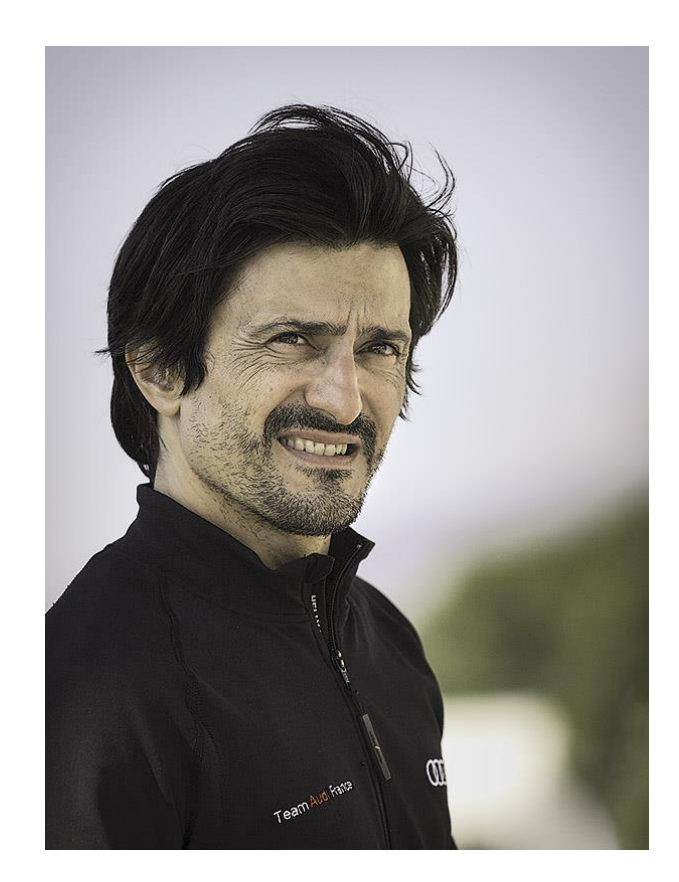

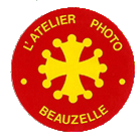

• Liste des scripts utilisés et disponibles en téléchargement

| Ac  | tions    |          |                                                                                                    | <b>&gt;&gt;</b> |   |
|-----|----------|----------|----------------------------------------------------------------------------------------------------|-----------------|---|
| ~   |          |          | Préparation OIB                                                                                                    |                 |   |
| ~   |          |          | Préparation format OIB                                                                                                    |                 |   |
| ~   |          |          | Aplatir l'image                                                                                                    |                 |   |
| ~   |          |          | <ul> <li>Si</li> <li>le document actif est au format paysage</li> <li>Alors exécuter l'action : action "Paysage OIB" sur ensemble "Préparation OIB"</li> <li>Sinon exécuter l'action : action "Portrait OIB" sur ensemble "Préparation OIB"</li> </ul> |                 |   |
| ~   |          |          | ) Convertir en profil document à l'état actif                                                                                                    |                 |   |
| ~   |          |          | > Netteté optimisée                                                                                                    |                 |   |
| ~   |          |          | Paysage OIB                                                                                                    |                 |   |
| ~   |          |          | <ul> <li>Taille de l'image</li> <li>Largeur : 38,5 cm</li> <li>Résolution : 141,732 par cm</li> <li>Avec Mettre les styles à l'échelle</li> <li>Avec Conserver les proportions</li> <li>Interpolation : automatique</li> </ul>                         |                 |   |
| ~   |          |          | > Taille de la zone de travail                                                                                                    |                 |   |
| ~   |          |          | Portrait OIB                                                                                                    |                 |   |
| ~   |          |          | <ul> <li>Taille de l'image</li> <li>Largeur : 25,5 cm</li> <li>Avec Mettre les styles à l'échelle</li> <li>Avec Conserver les proportions</li> <li>Interpolation : automatique</li> </ul>                                                              |                 |   |
| ~   |          |          | > Taille de la zone de travail                                                                                                    |                 |   |
| ~   | $\Box$ > | C        | Préparation Web                                                                                                    |                 |   |
| ~   |          | -        | Retouche portrait                                                                                                    |                 |   |
| ~   |          |          | Lissage de peau                                                                                                    |                 |   |
| ~   |          |          | Lissage_filtre_dynamique                                                                                                    |                 |   |
| ~   |          |          | Split & Dodge & Burn                                                                                                    |                 |   |
| ~   |          |          | Effet Dragan                                                                                                    |                 |   |
| * * |          | <b>·</b> | Paysage<br>Effet Orton                                                                                                    |                 | * |

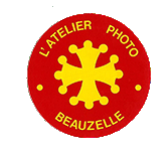

#### • Finalisation du portrait

- Traitement localisés
  - Des yeux: Eclaircir l'iris, le blanc des yeux (sans exagération)
  - Des lèvres: Ajuster la couleur, la saturation le contraste
  - Des dents: Eclaircir si besoin
- Netteté
  - Appliquer un masque pour n'accentuer que les yeux et les contours.
- Taille de l'image
  - Dans le cas de l'impression
    - Si la machine est connue: Ré échantillonnage à la dimension et à la résolution adaptée
    - Si la machine n'est pas connue, définition de la taille d'impression
- Taille de la zone de travail / cadre
  - Permet de faire des cadres autour du portrait
- Conversion éventuelle dans le profil souhaité
  - sRGB pour le Web ou pour les labos de tirage « standards »
- Enregistrement
  - En Psd si le travail n'est pas terminé
  - En TIFF pour garder le maximum d'informations
  - En Jpeg pour diffusion sur le web ou pour envoi à un labo de tirage
  - Ne pas oublier de cocher l'espace de travail utilisé

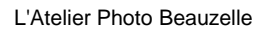

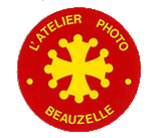

#### Prétraitement dans Camera RAW

- Balance des blancs
- Horizontalité
- Recadrage / Proportions
- Réglages des distorsions et aberrations
- Ajustage du vignetage
- Ajustement du contraste / tons clairs et tons foncés
- Ajustement des blancs et du noir
- Pinceau de retouche
  - Le ciel : Densité et balance des blancs éventuellement
  - Le sol : Densité
- Ajustage de la netteté et réduction du bruit

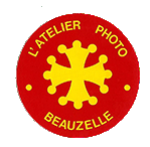

- Traitements dans Photoshop
  - − Un exemple de ce qu'il ne faut pas faire ⊗
    - Trouvé sur un site ....

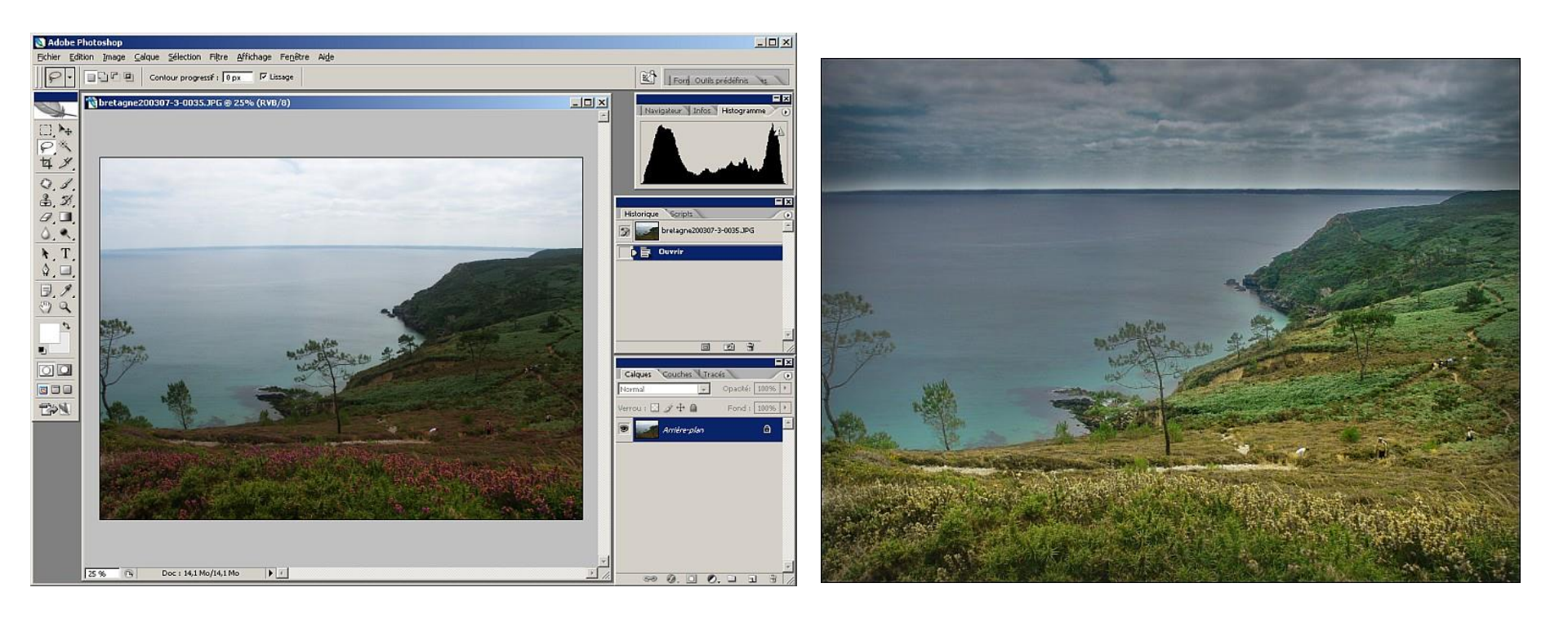

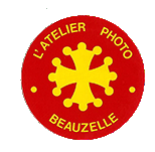

#### Traitements dans Photoshop

- Correction des déformations
  - Avec l'outil « Correction de la perspective par recadrage »

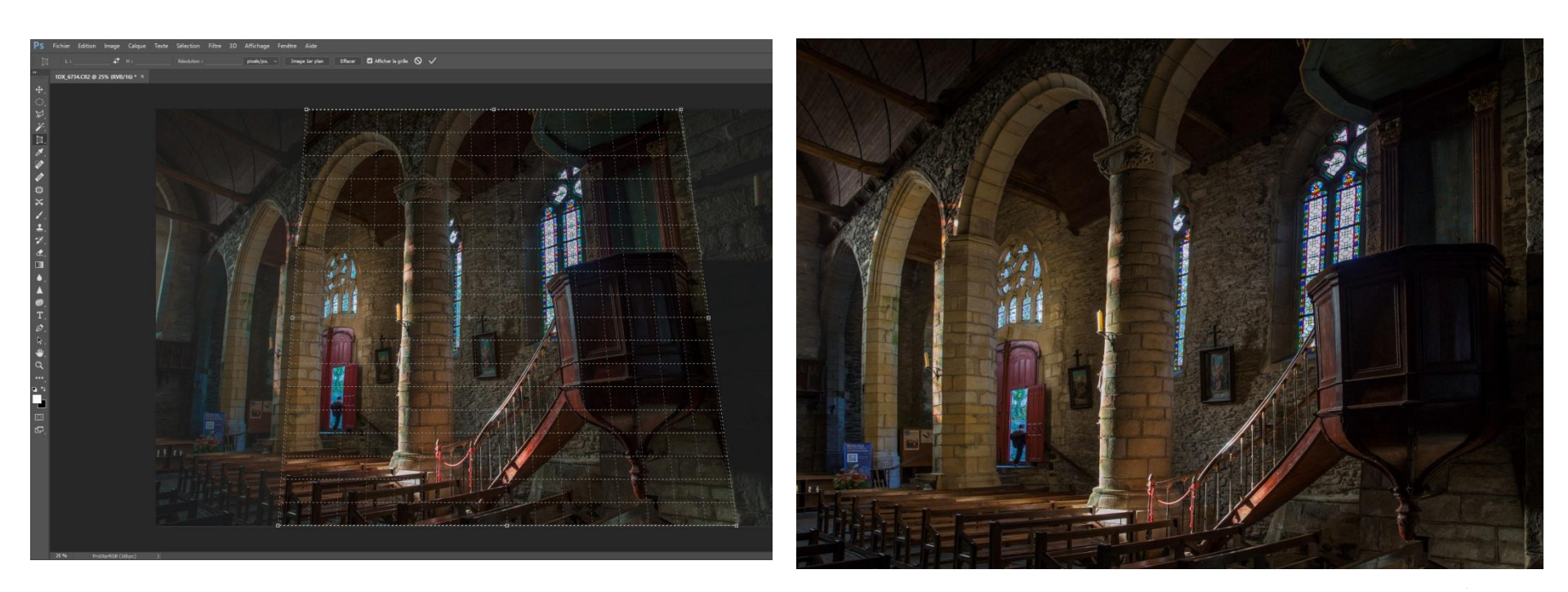

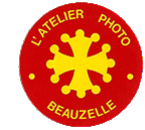

- Traitements dans Photoshop
  - Sélections
    - Utiliser les outils de sélection adaptés (Baguette magique avec ou sans inversion), lasso, ...
      - Possibilité d'utiliser la sélection basée sur la couleur
    - Créer un masque de fusion sur une copie de l'image
    - Appliquer l'un des réglages en utilisant la possibilité d'application au calque immédiatement inférieur
    - Attention: Les limites des sélections sont visibles en agrandissant.
    - · Utiliser les possibilités de contour progressif
  - Ajustement des densités
    - Même principe que le portrait
    - Ajouter un calque
    - Remplir de Gris à 50 %
    - Passer en lumière tamisée
    - Augmenter la densité en peignant au pinceau en noir et inversement en blanc
  - Correction du voile atmosphérique
    - Les dernières versions de Photoshop possèdent un réglage du voile dans Camera RAW

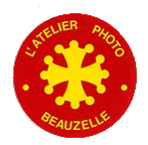

- Traitements dans Photoshop
  - L'effet Orton
    - Du nom de son inventeur
    - Superposition d'une image floue

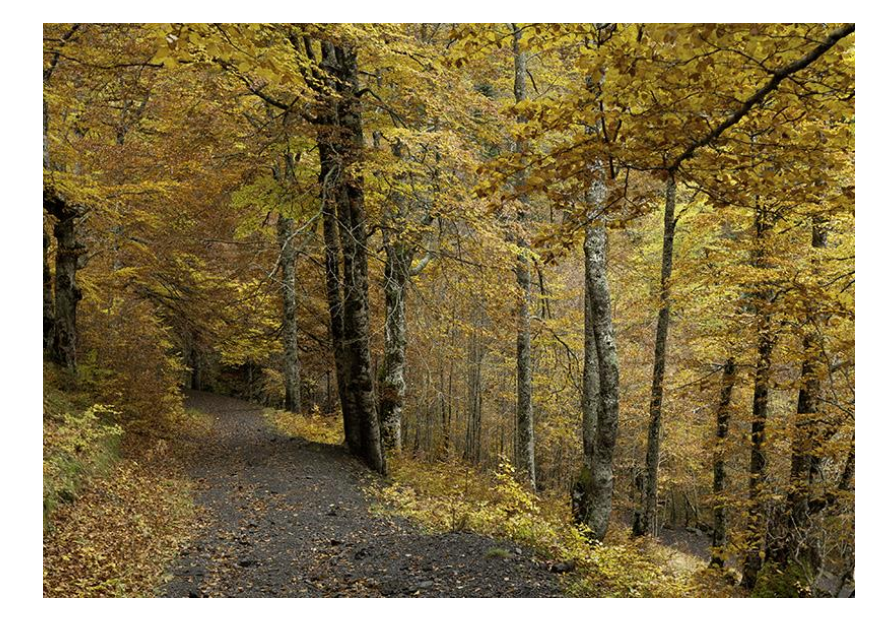

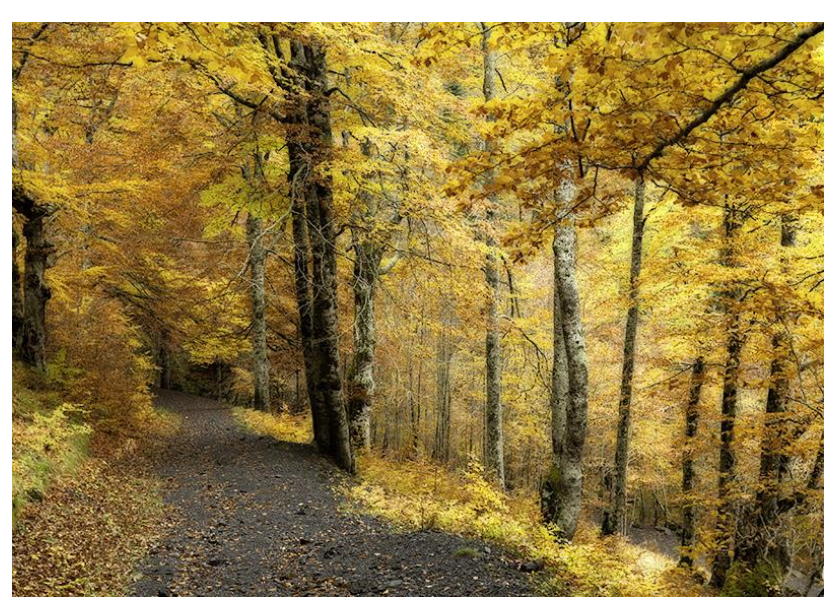

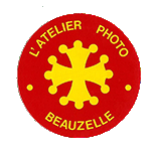

- Finalisation du paysage
  - Netteté
    - Appliquer un masque si des aplats importants sont présents (ciel par exemple)
  - Taille de l'image
    - Dans le cas de l'impression
      - Si la machine est connue: Ré échantillonnage à la dimension et à la résolution adaptée
      - Si la machine n'est pas connue, définition de la taille d'impression
  - Taille de la zone de travail / cadre
    - Permet de faire des cadres autour de l'image
  - Conversion éventuelle dans le profil souhaité
    - sRGB pour le Web ou pour les labos de tirage « standards »
  - Enregistrement
    - En Psd si le travail n'est pas terminé
    - En TIFF pour garder le maximum d'informations
    - En Jpeg pour diffusion sur le web ou pour envoi à un labo de tirage
    - Ne pas oublier de cocher l'espace de travail utilisé

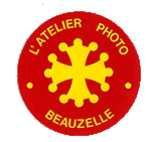